### Imaging procedure for GCOM-C(SHIKISAI) product by using QGIS

These documents show how to read the GCOM-C (SHIKISAI) level-2 sea surface temperature product (250m resolution) by using QGIS (version 3.10) and visualize it as an image.

Please refer to the "G-Portal User's Manual" indicated below for more details on how to search for and download products from G-Portal.

https://gportal.jaxa.jp/gpr/assets/mng\_upload/COMMON/upload/GPortalUserManual\_en.pdf

JAXA/G-Portal Support Desk z-gportal-support@ml.jaxa.jp The workflow is as follows.

#### Imaging procedure for GCOM-C(SHIKISAI) product by using QGIS(Step.1-2).pdf

STEP.1 Prepare 1 - Download the land data input to QGIS -

STEP.2 Prepare 2 - Convert sea surface temperature data to "GeoTIFF" format –

#### Imaging procedure for GCOM-C(SHIKISAI) product by using QGIS(Step.3-4).pdf

STEP.3 Read the data with QGIS

STEP.4 Convert pixel data (digital value) to sea surface temperature

Imaging procedure for GCOM-C(SHIKISAI) product by using QGIS(Step.5-6).pdf

STEP.5 Display sea surface temperature in color

STEP.6 Adjust the image and save it as your own data

### Imaging procedure for GCOM-C(SHIKISAI) product by using QGIS(Appendix).pdf

How to change the color ramp

# **Imaging procedure for GCOM-C(SHIKISAI) product by using QGIS**

STEP.1 Prepare 1 - Download the land data input to QGIS -

STEP.2 Prepare 2 - Convert sea surface temperature data to "GeoTIFF" format -

## STEP.1 Prepare 1 - Download the land data input to QGIS -

Download the land data (used to color land when imaging data with QGIS) from the following sites.

https://tapiquen-sig.jimdofree.com/english-version/free-downloads/world/

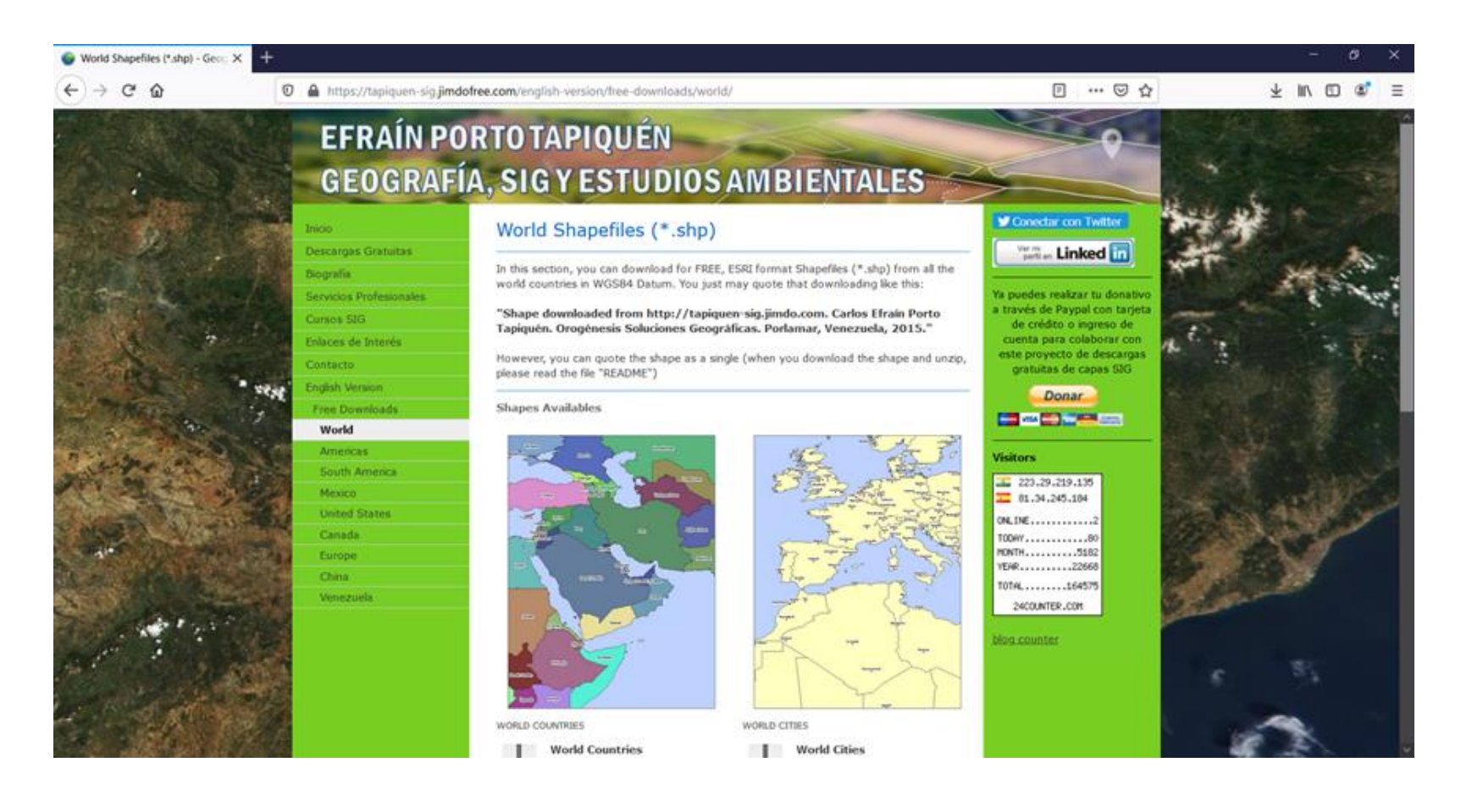

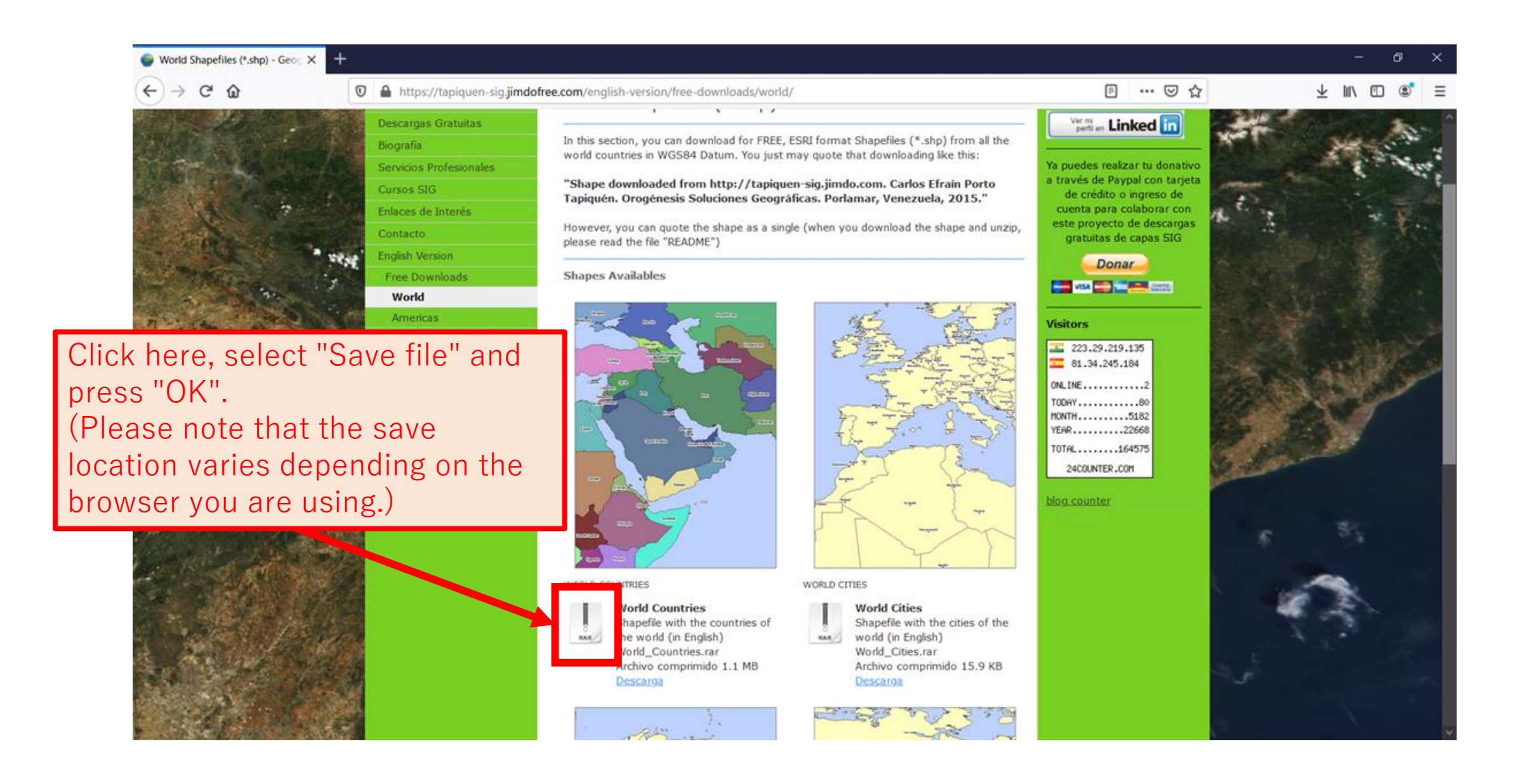

Open the folder where you saved the file and double-click the file named "World\_Countries.rar" to unzip it, and you will see the file "World\_Countries.shp". (The "World\_Countries.shp" will be used later.)

- $\cdot \ {\sf World\_Countries.dbf}$
- World\_Countries.prj
- $\cdot \; {\sf World\_Countries.sbn}$
- World\_Countries.sbx
- World\_Countries.shp
- World\_Countries.shp.xml
- World\_Countries.shx
- World\_Countries\_README.txt

### STEP.2 Prepare 2 - Convert sea surface temperature data to "GeoTIFF" format -

1. Search the sea surface temperature products of GCOM-C (SHIKISAI) on G-Portal.

2. When the search results are displayed, press the "Download" button in the row of the product you want.

\*In this example, we searched for 250m resolution data observed near "Suo Nada" in Japan.

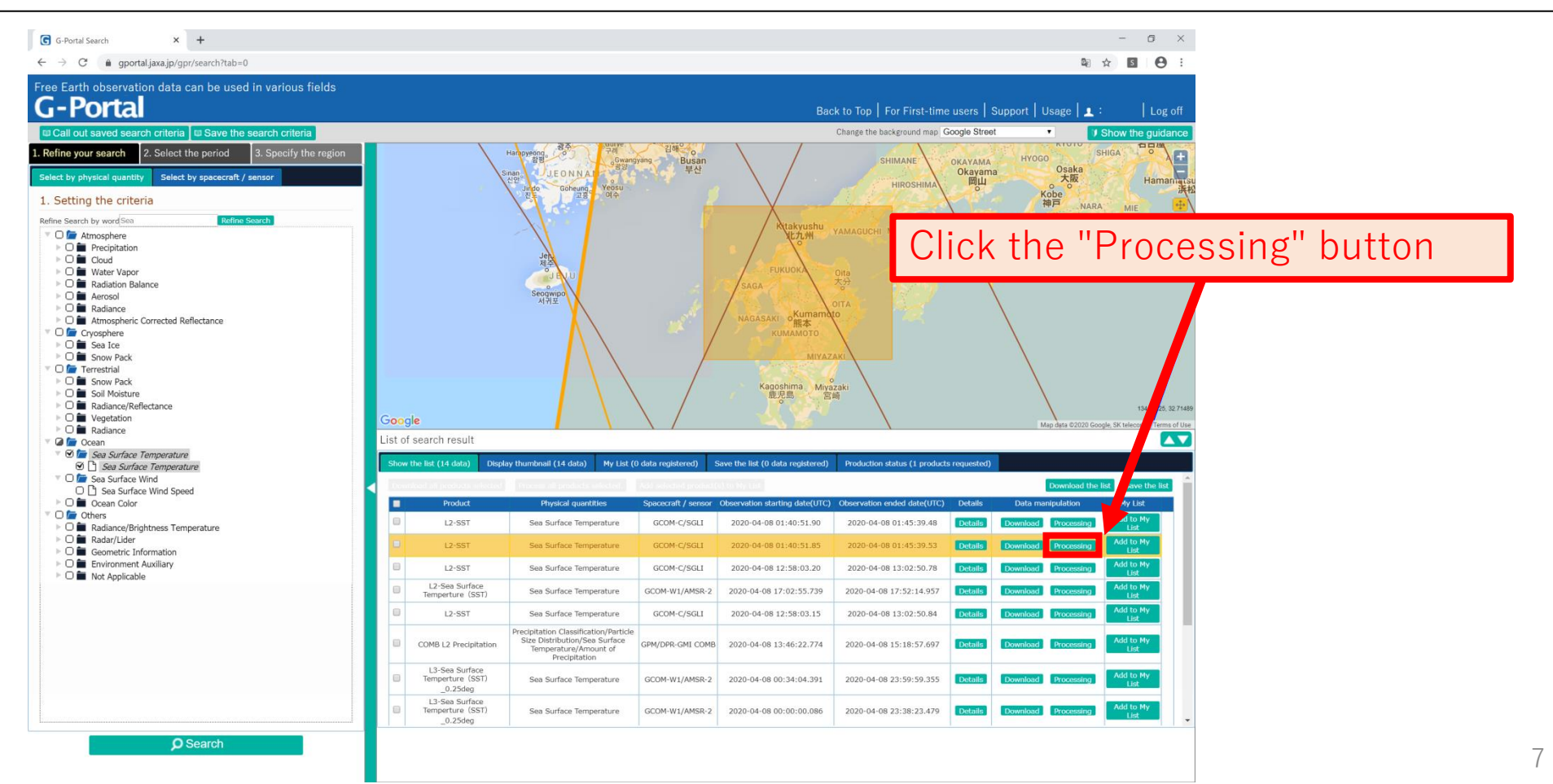

× +

request has been completed.

Please download the data according to the contents of the email.

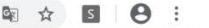

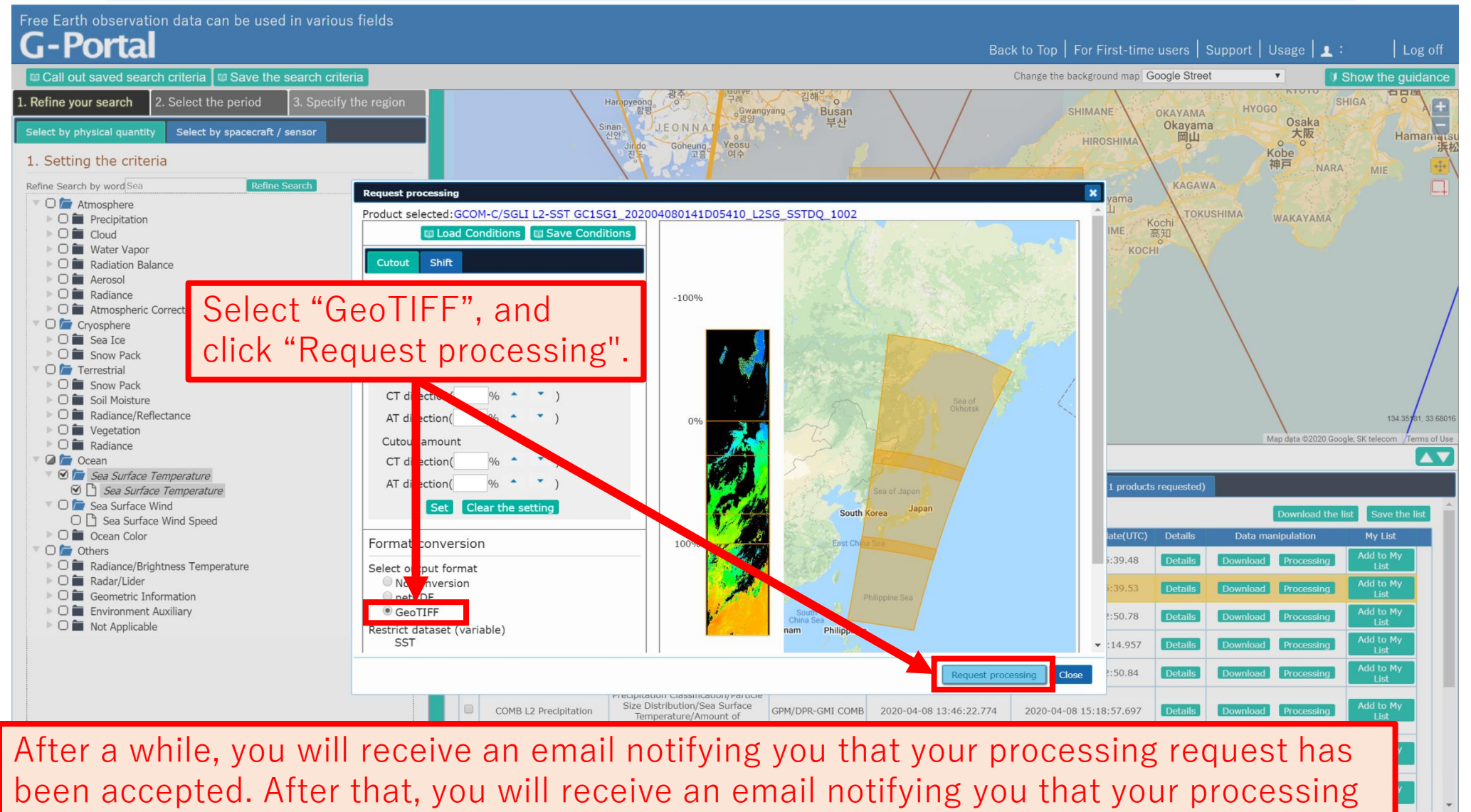

8

# The gist for understanding the following steps

Each pixel of the sea surface temperature product of GCOM-C (SHIKISAI) contains a value from 0 to 65535.

| Value   | Meaning                                                                                                    |
|---------|----------------------------------------------------------------------------------------------------|
| 0~65531 | Sea surface temperature(degree) can be calculated by the following formula.<br>Value * 0.0012 – 10<br>Notice : The slope and offset values of other products are described in the "Higher Level Product Format Specification".<br><u>https://gportal.jaxa.jp/gpr/assets/mng_upload/GCOM-C/SGLI_Higher_Level_Product_Format_Description_en.pdf</u> |
| 65532   | Indicates that the calculation did not work.                                                                                                    |
| 65533   | Indicates that there is a cloud                                                                                                    |
| 65534   | Indicates land                                                                                                    |
| 65535   | The value indicates outside the observation area of the satellite                                                                                                    |

As you can see from the table above, the pixels that can be retrieved as the sea surface temperature data are the values 0-65531.

We will explain how to convert these values to sea surface temperature values in the next step . In addition, in the further steps, we will explain how to color the image to make it easier to understand the temperature distribution.